## Korte handleiding inschrijvingen

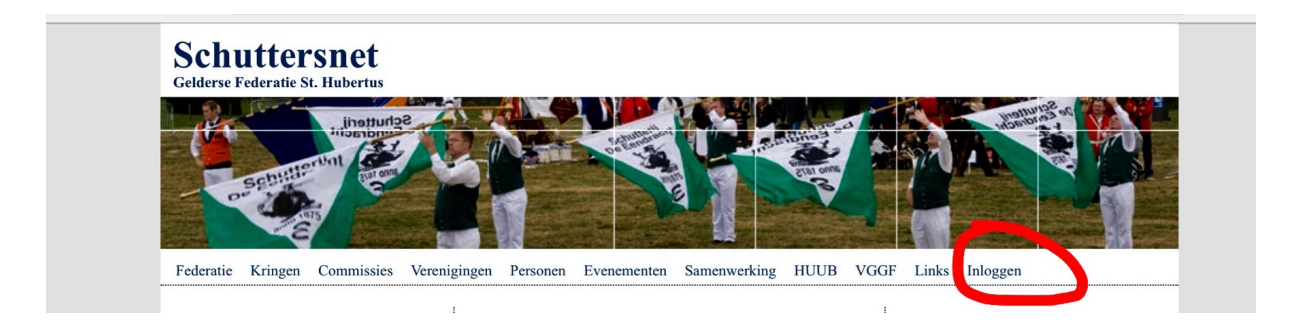

## Klik op de menu-optie inloggen.

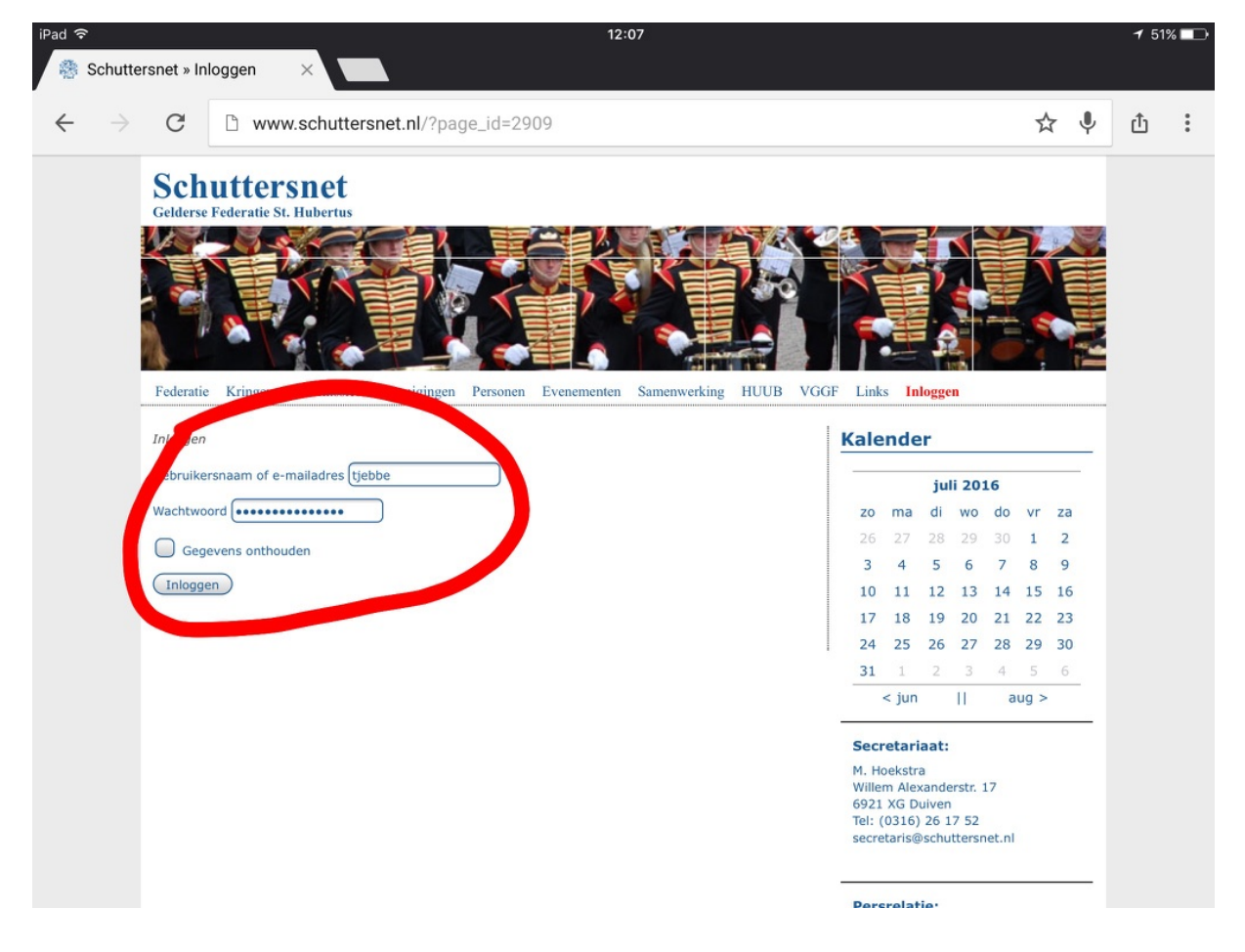

Vul gebruikersnaam en wachtwoord in, die je hebt ontvangen.

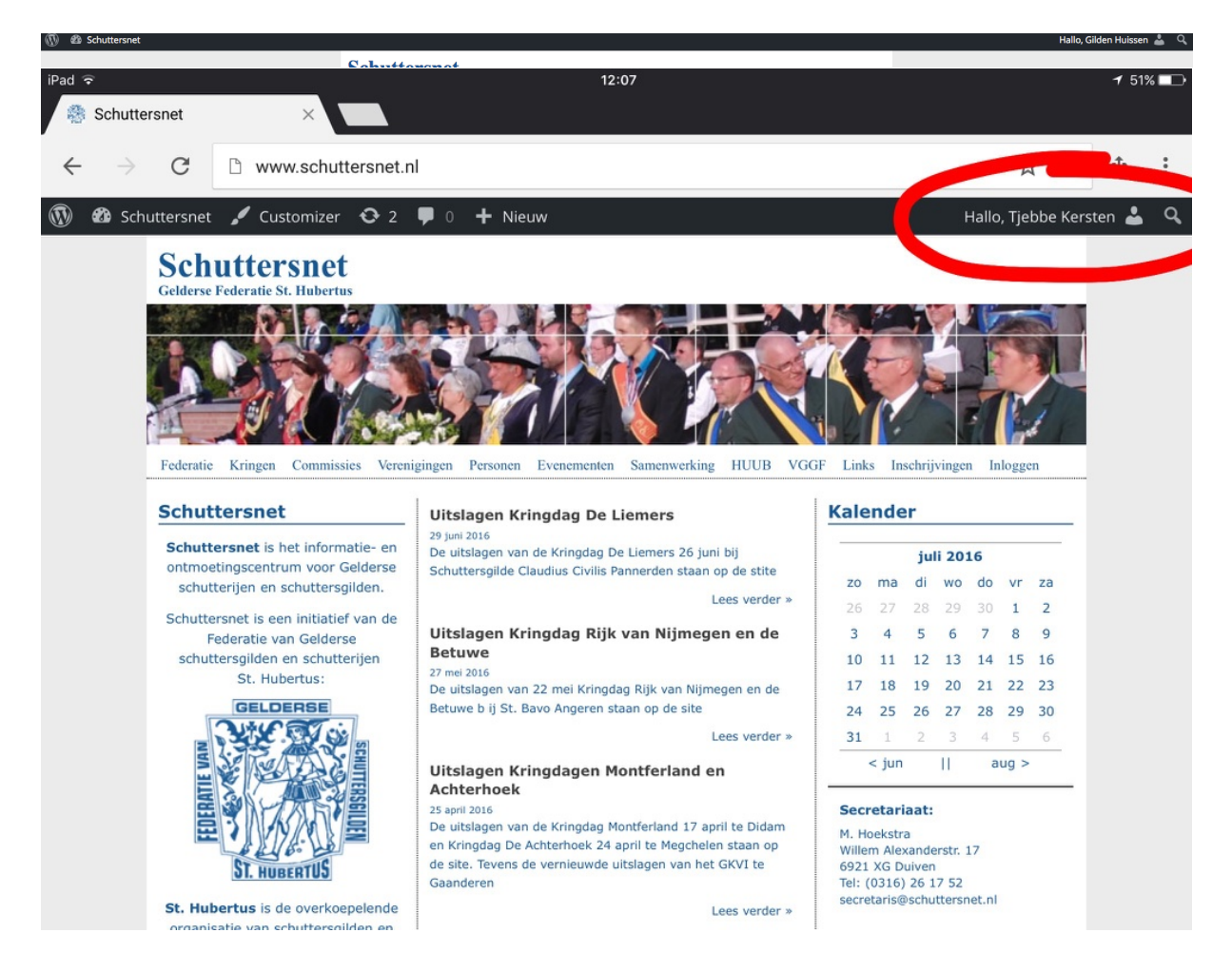

Als bent ingelogd verschijnt er bovenaan een zwarte met de verenigingsnaam.

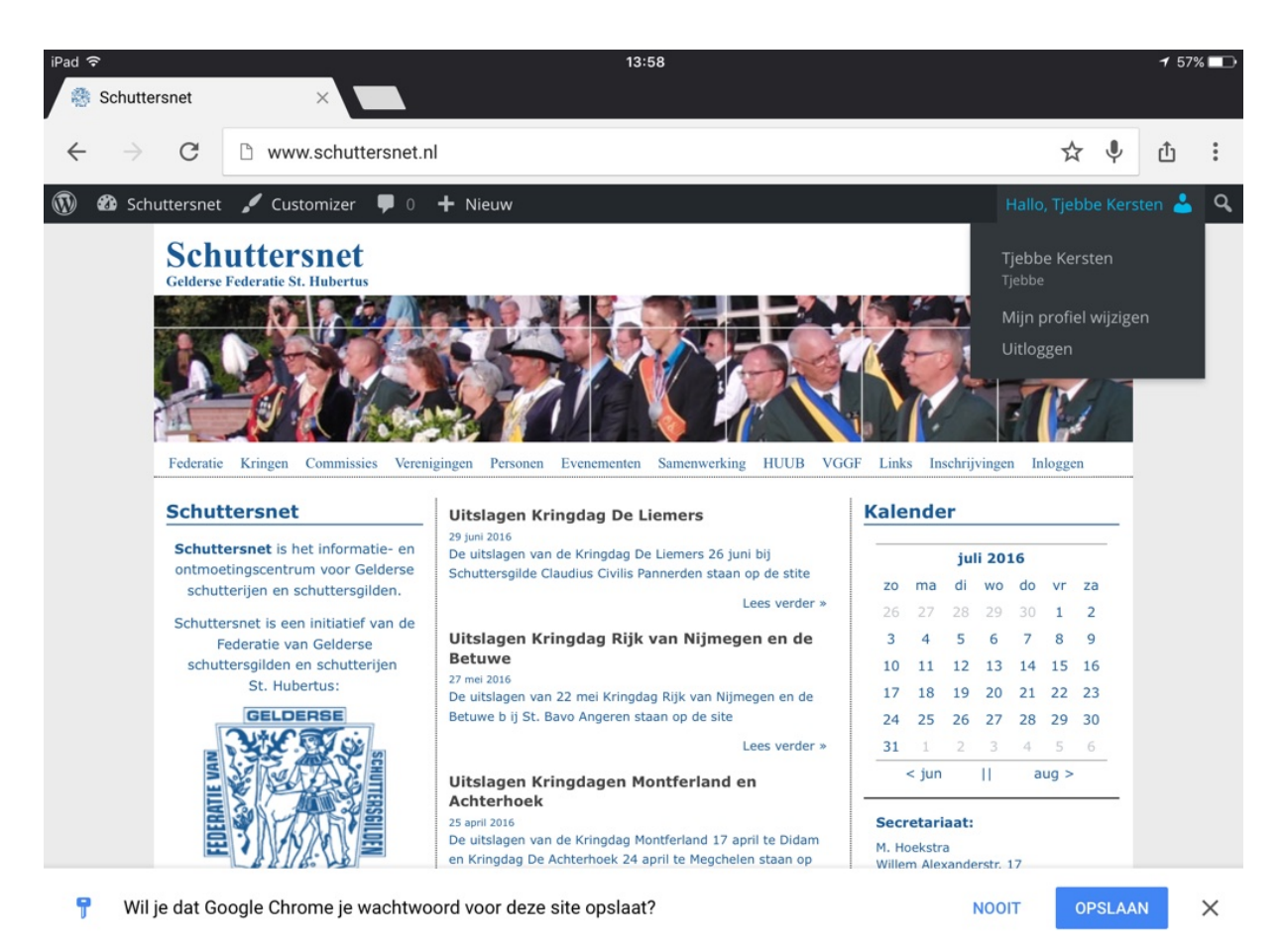

Hier heb je de mogelijkheid om je profiel aan te passen.

| iPad ᅙ           |                  | 12:17                                                                                                    | 1 49% 💶        |
|------------------|------------------|----------------------------------------------------------------------------------------------------|----------------|
| 🔞 🏠 Schuttersnet |                  | Hallo, Tes                                                                                                    | t vereniging 👗 |
| 🚳 Dashboard      | Biografie        |                                                                                                    |                |
| 🐣 Profiel        |                  |                                                                                                    |                |
| Menu invouwen    |                  |                                                                                                    |                |
|                  |                  | Vertel iets over jezelf. Dit kan voor iedereen zichtbaar zijn.                                                                          |                |
|                  | Gebruikersbeheer |                                                                                                    |                |
|                  | Nieuw wachtwoord | Wachtwoord genereren                                                                                                    |                |
|                  | Sessies          | Op alle overige locaties uitloggen                                                                                                    |                |
|                  |                  | je bent alleen ingeloga op aeze locatie.                                                                                                |                |
|                  | Actief           |                                                                                                    |                |
|                  | ver_nummer       | 1015                                                                                                    |                |
|                  | verenigingsnaam  | Gilden Huissen                                                                                                    |                |
|                  | Lid van kring    | <ul> <li>Kring Rijk van Nijmegen/de Betuwe</li> <li>Kring de Liemers</li> <li>Kring de Achterhoek</li> <li>Kring Montferland</li> </ul> |                |
|                  | Adres            |                                                                                                    |                |

ledere vereniging heeft een verenigingsnummer. Dit nummer is je gebruikersnaam. Deze is niet te wijzigen. Echter de overige gegevens en het wachtwoord zijn wel te wijzigen bij "Profiel". Je zit nu aan de "achterkant" van de site. Om nu terugkomen op de normale site dien je linksboven op het "huisje schutternet" te drukken en dan op "site bekijken" te drukken

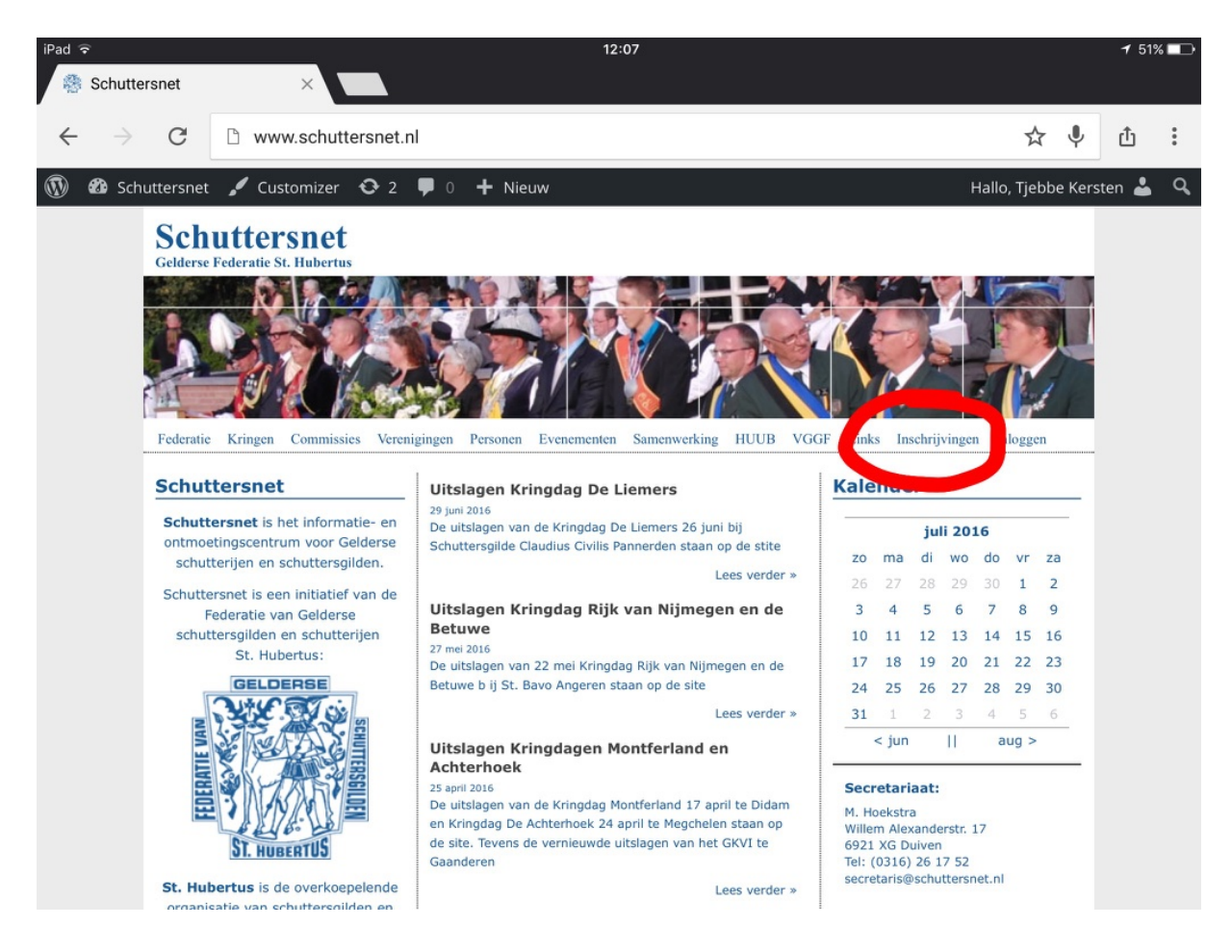

Na het inloggen verschijnt tevens het menu inschrijvingen.

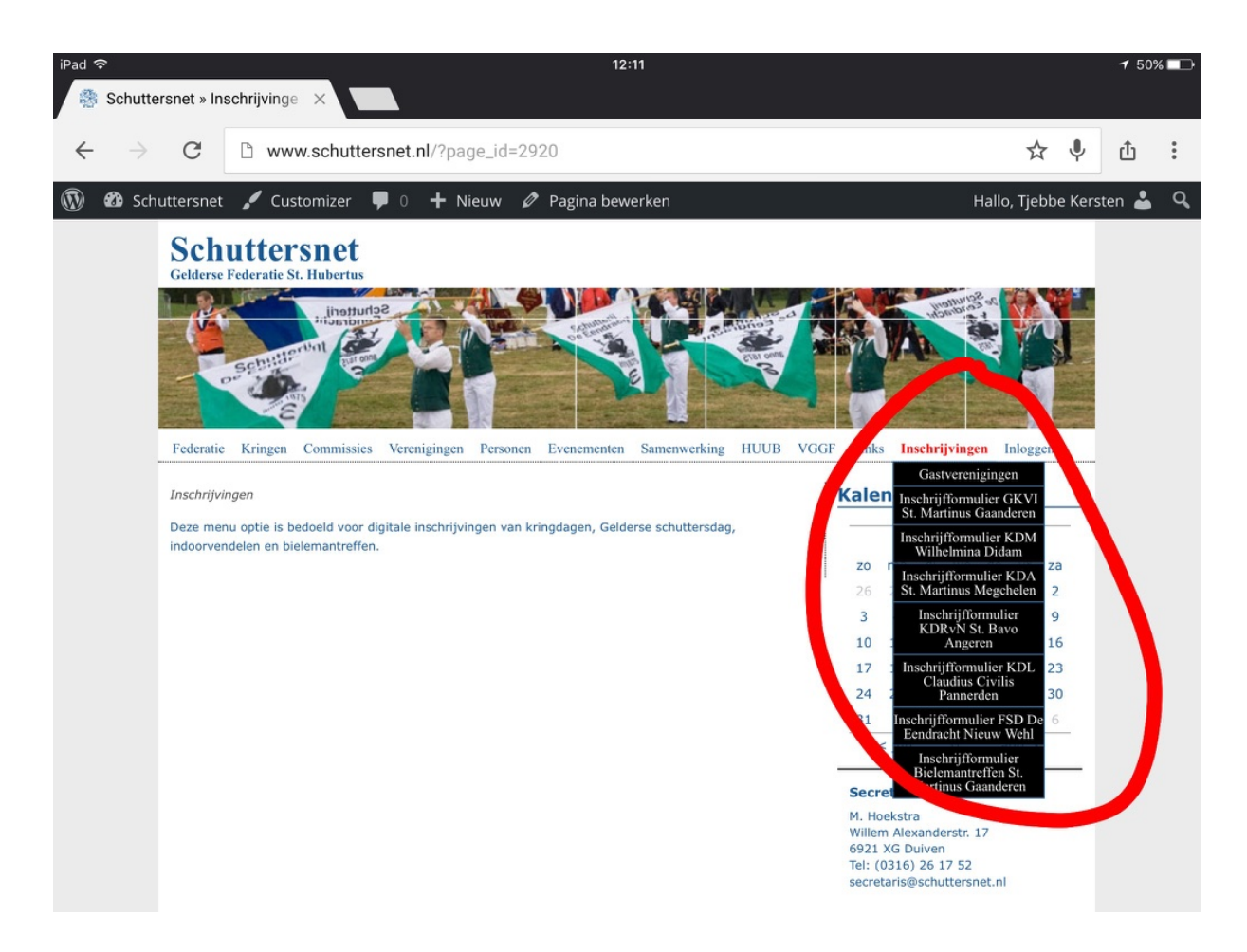

Hier kun je de diverse inschrijfformulier kiezen. De verenigingen die een kringdag organiseren kunnen hier ook de gastverenigingen inschrijven.

| Naam vereniging *                |   | E-mailadres *        |  |
|----------------------------------|---|----------------------|--|
| St. Gangulphus en St. Laurentius | Å | info@schuttersnet.nl |  |

De verenigingsnaam en emailadres worden automatisch ingevuld. Na invulling wordt aan dit email adres een kopie van de inschrijving verstuurd.

## Verplichte velden.

Verplichte velden zijn gemarkeerd met een \*. Als alle verplichte velden zijn ingevuld, volgt een overzicht van de ingevulde velden, daarna kunt u het inschrijfformulier versturen of de onjuiste velden corrigeren.

Tevens ontvangt u dan per mail een bevestiging van de inschrijving.

## Aandachtspunten:

- U kunt maar 1x een formulier insturen.
- Zodra het formulier verstuurd is, kunt u niet meer wijzigen. Wijzigingen gaan via Bureau Inschrijvingen.
- Na sluitingsdatum staat het inschrijvingsformulier niet meer op de site.